# Panduan Pendaftaran Online PMB Pascasarjana Universitas Negeri Medan

#### 1. Pendaftaran Calon Mahasiswa

- Calon Mahasiswa mendaftarkan diri ke Sistem Pendaftaran Online PMB Pascasarjana Universitas Negeri Medan

## Dengan alamat website http://sm.unimed.ac.id/pasca

 Untuk kelancaran pendaftaran gunakan Browser Mozilla Firefox dan mohon untuk mengaktifkan Javascript di browser.

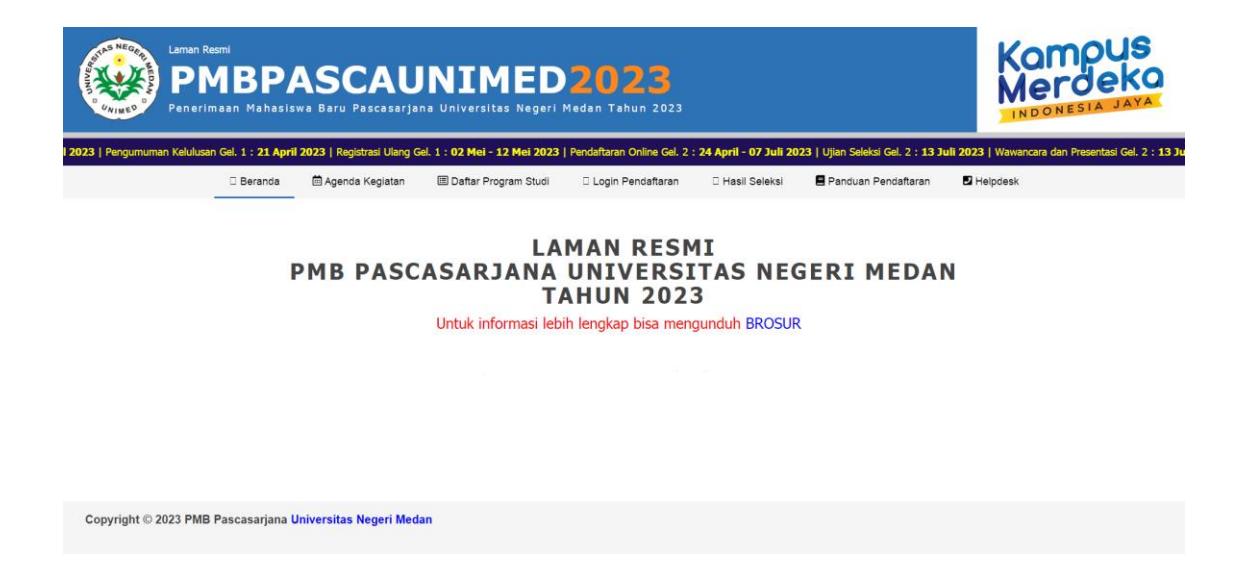

- Klik Login pada Menu.

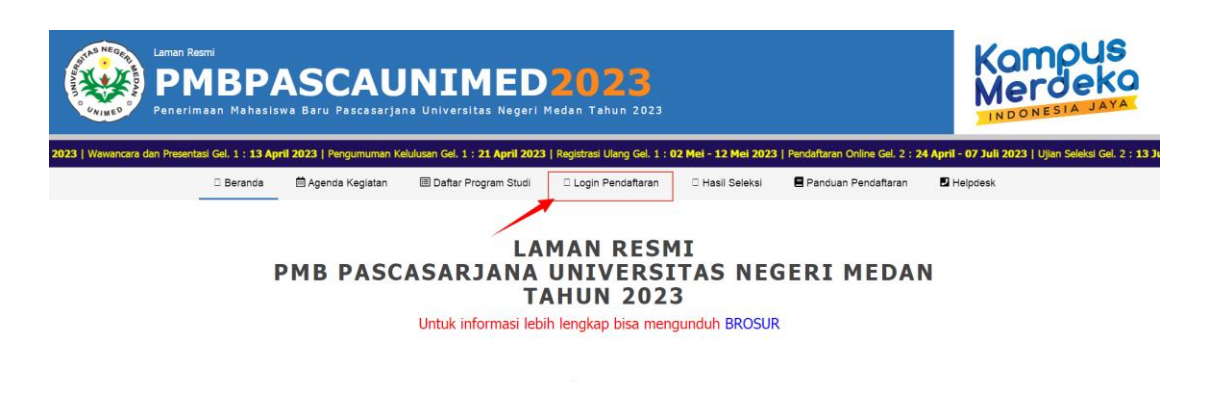

Copyright © 2023 PMB Pascasarjana Universitas Negeri Medan

| E-mail Pendaftaran (EP) :                                                                      |  |
|------------------------------------------------------------------------------------------------|--|
| Password Pendaftaran (PP) :                                                                    |  |
| enthlq                                                                                         |  |
| Masukkan rangkaian huruf di atas :<br>(CAPTCHA) Ganti CAPTCHA<br>Semua huruf (tidak ada angka) |  |
|                                                                                                |  |
| Saya belum punya akun pendartaran, buat sekarang                                               |  |

- Masukkan EMAIL dan PASSWORD yang sudah didaftrakan sebelumnya, jika belum silahkan pilih tautan "Saya belum punya akun pendaftaran, buat sekarang"

| E-mail Pendaftaran (EP)                       | :                       |                                                |
|-----------------------------------------------|-------------------------|------------------------------------------------|
| Password Pendaftaran (PP)                     | :                       |                                                |
| e                                             | nthi                    | q                                              |
| Masukkan rangkaian huruf di atas<br>(CAPTCHA) | :                       | Ganti CAPTCHA<br>Semua huruf (tidak ada angka) |
|                                               | Login                   |                                                |
| Saya belum punya akun pend                    | daftaran, buat sekarang |                                                |

Lalu isi email dan password untuk membuat akun, kemudian klik tombol DAFTAR
 AKUN, selanjutnya Kembali ke halaman LOGIN

| E-mail Pribadi untuk Pendaftaran                            | . Maksimal 50 Karakter |  |  |  |  |
|-------------------------------------------------------------|------------------------|--|--|--|--|
| Buat Password Pendaftaran                                   | . Maksimal 20 Karakter |  |  |  |  |
| Ketik Kembali Password<br>Pendaftaran                       | . Maksimal 20 Karakter |  |  |  |  |
| Daftar Akun                                                 |                        |  |  |  |  |
| Saya sudah punya akun pendaftaran, kembali ke halaman login |                        |  |  |  |  |

- **(TAHAP 1)** Kemudian pilih foto untuk di upload klik browse kemudian cari dimana letak file foto tersimpan, kemudian pilih , lalu klik **SIMPAN** 

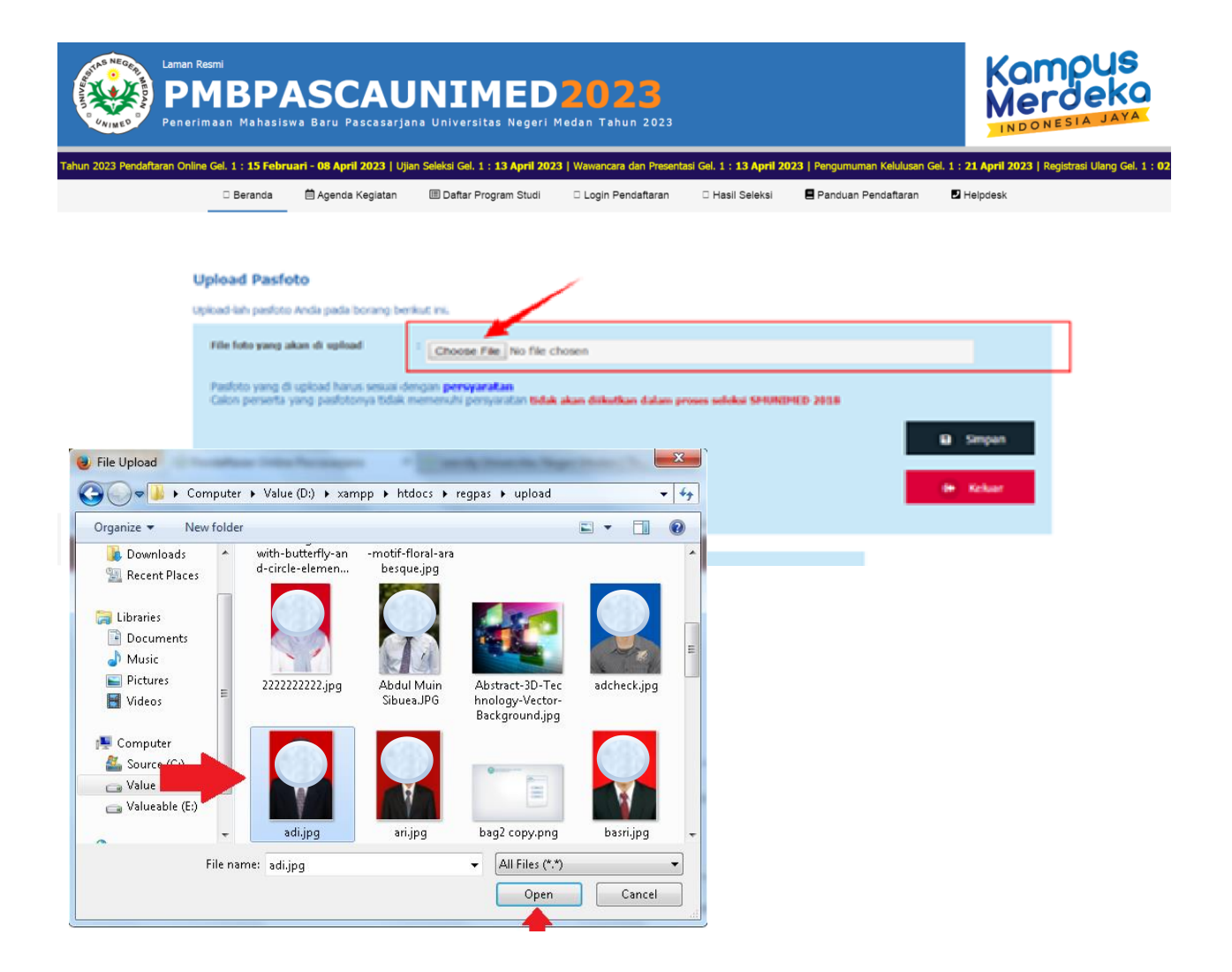

- **(TAHAP 2)** Kemudian lengkapilah formulir isian **Pengisian Biodata** sesuai dengan kolom yang dibutuhkan, lalu klik **SIMPAN** 

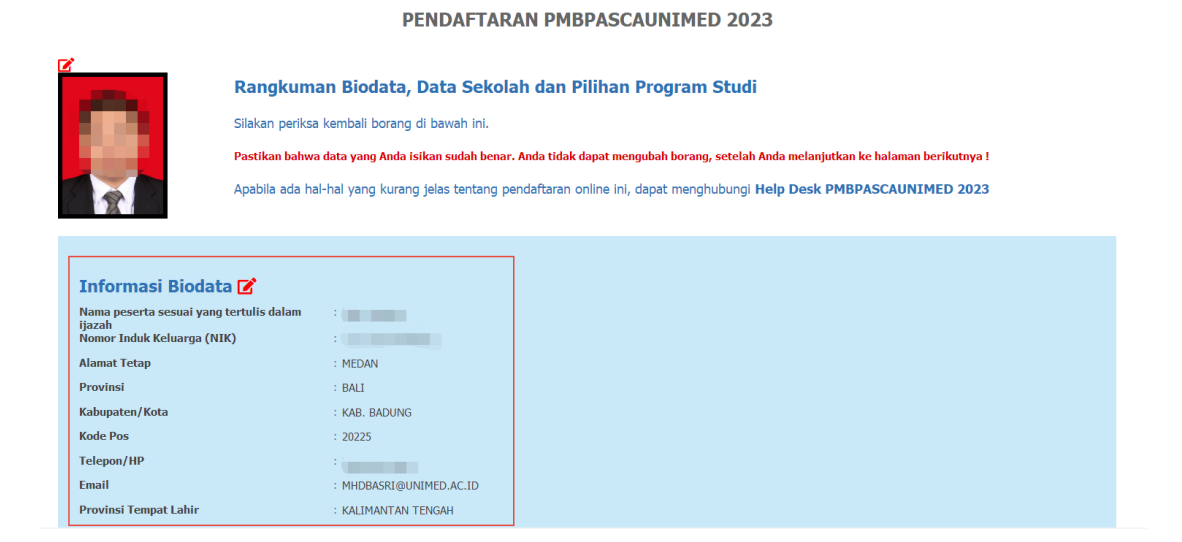

| Agama                                                                 | :<br>- PILIH -                                | ▼                                                                                                    |          |
|-----------------------------------------------------------------------|-----------------------------------------------|----------------------------------------------------------------------------------------------------|----------|
| Kewarganegaraan                                                       | - PILIH -                                     | •                                                                                                    |          |
| Jumlah Saudara                                                        | : 0                                           | • 0 •                                                                                                    |          |
| Nama Ayah / Wali                                                      | :                                             |                                                                                                    |          |
| Nama Ibu                                                              | :                                             |                                                                                                    |          |
| Dengan ini Saya setuju dengan bes Pastikan bahwa data yang Anda isika | aran Uang Kuliah Tun<br>n dalam borang ini su | iggal (UKT) yang telah ditetapkan Universitas Negeri Medan.<br>Idah benar sebelum melanjutkan ke proses berikutnya !<br>G Simpa | an<br>ar |

- **(TAHAP 3)** Kemudian lengkapi formulir isian **Data Pendidikan** sesuai dengan ijazah pendidikan terakhir, lalu klik **SIMPAN** 

| Pe<br>Mar<br>Pas<br>Apr              | <b>angisian Data Pendidikan</b><br>isukian data pendidikan Anda pada borang di bawah ini.<br>stikan bahwa data yang Anda isikan sudah benar sebelum melanjutkan ke halaman berikutnya !<br>abla ada hal-hal yang kurang jelas tentang pendaftaran onine ini, dapat menghubungi Help Desk PMBPASCAUNIMED 2023 |
|--------------------------------------|----------------------------------------------------------------------------------------------------|
| Provinsi Universitas                 | : JAWA BARAT •                                                                                                    |
| Kabupaten/Kota Universitas           | * KAB. PURWAKARTA                                                                                                    |
| Nama Universitas                     | * UNIVERSITAS SUMATERA UTARA                                                                                                    |
| Tahun Lulus/Ijazah Universitas       | · 2017 •                                                                                                    |
| Pastikan bahwa data yang Anda isikai | n dalam borang ini sudah benar sebelum melanjutkan ke proses berikutnya !                                                                                                    |
|                                      | Simpan                                                                                                    |
|                                      | C Ketuar                                                                                                    |
|                                      |                                                                                                    |

- (TAHAP 4) Kemudian pilih Program Studi pilihan 1 dan 2 lalu klik SIMPAN

#### PENDAFTARAN PMBPASCAUNIMED 2023

|                              | Pilihan Program<br>Silakan pilih program s<br>Pastikan bahwa data<br>Apabila ada hal-hal ya | m Studi<br>studi di bawah Ini.<br>yang Anda isikan sudah benar sebelum melan<br>ing kurang jelas tentang pendaftaran online ini | <b>jutkan ke halaman berikutnya !</b><br>, dapat menghubungi <b>Help Desk PMBPASC</b> | AUNIMED 2023 |          |
|------------------------------|---------------------------------------------------------------------------------------------|----------------------------------------------------------------------------------------------------|---------------------------------------------------------------------------------------|--------------|----------|
| Jenjang Pilihan              | [                                                                                           | :<br>S2                                                                                                    |                                                                                       |              |          |
| Program Studi Pilihan        |                                                                                             | ANTROPOLOGI SOSIAL                                                                                                    | •                                                                                     |              |          |
| Kelas Pilihan                |                                                                                             | :<br>A                                                                                                    | •                                                                                     |              |          |
| Konsentrasi Pilihan          |                                                                                             | OTONOMI DAERAH                                                                                                    | •                                                                                     |              |          |
| Pastikan bahwa data yang And | L<br>n isikan dalam borang ini                                                              | i sudah benar sebelum melanjutkan ke proses                                                                                     | berikutnya !                                                                          |              |          |
|                              |                                                                                             |                                                                                                    |                                                                                       |              | Simpan   |
|                              |                                                                                             |                                                                                                    |                                                                                       |              | 🗆 Keluar |

- **(TAHAP 5)** Periksa kembali isian data yang sudah di masukkan sebelumnya, jika masih ada yang salah silahkan perbaiki dengan mengklik **PENSIL** 

|                                                                                                    | PENDAFTARAN PMBPASCAUNIMED 2023 |  |  |  |
|----------------------------------------------------------------------------------------------------|---------------------------------|--|--|--|
| Rangkuman Biodata, Data Sekolah dan Pilihan Program Studi<br>Siakan periksa kembali borang di bawah ini.<br>Pastikan bahwa data yang Anda isikan sudah benar. Anda tidak dapat mengubah borang, setelah Anda melanjutkan ke halaman berikutnya !<br>Apabla ada hal-hal yang kurang jelas tentang pendaftaran online ini, dapat menghubungi Help Desk PMBPASCAUNIMED 2023 |                                 |  |  |  |
| Informasi Biodata 🕜 🗲                                                                                                    |                                 |  |  |  |
| Nama peserta sesuai yang tertulis da                                                                                                    | lam ijazah :                    |  |  |  |
| Nomor Induk Keluarga (NIK)                                                                                                    |                                 |  |  |  |
| Alamat Tetap                                                                                                    | : MEDAN                         |  |  |  |
| Provinsi                                                                                                    | : BALI                          |  |  |  |
| Kabupaten/Kota                                                                                                    | : KAB. BADUNG                   |  |  |  |
| Kode Pos                                                                                                    | : 20225                         |  |  |  |
| Telepon/HP                                                                                                    |                                 |  |  |  |
| Email                                                                                                    |                                 |  |  |  |
| Provinsi Tempat Lahir                                                                                                    | : KALIMANTAN TENGAH             |  |  |  |
| Kabupaten/Kota Tempat Lahir                                                                                                    | : KAB. SERUYAN                  |  |  |  |
| Tempat Lahir                                                                                                    | : 600A1                         |  |  |  |
| Tanggal Lahir                                                                                                    |                                 |  |  |  |
| Jenis Kelamin                                                                                                    | : Laki-Laki                     |  |  |  |
| Agama                                                                                                    | : ISLAM                         |  |  |  |
| Kewarganegaraan                                                                                                    | : WNI                           |  |  |  |
| Nama Orang Tua / Wali                                                                                                    | : Ayah : FIKI                   |  |  |  |
|                                                                                                    | Thus - MURLI                    |  |  |  |

| Jenis Kelamin                                                                             | : LAKI-LAKI                                                                                                    |
|-------------------------------------------------------------------------------------------|----------------------------------------------------------------------------------------------------|
| Agama                                                                                     | : ISLAM                                                                                                    |
| Kewarganegaraan                                                                           | : WAI                                                                                                    |
| Nama Orang Tua / Wali                                                                     | : Ayah : FIKRI                                                                                                    |
|                                                                                           | 1bu : NURUL                                                                                                    |
| Pilihan Jalur Masuk                                                                       | : REGULER                                                                                                    |
|                                                                                           |                                                                                                    |
| Informasi Pendidikan 🗹 🧹                                                                  |                                                                                                    |
| Provinsi Universitas                                                                      | : JAWA BARAT                                                                                                    |
| Kabupaten/Kota Universitas                                                                | : KAB. PURWAKARTA                                                                                                    |
| Nama Universitas                                                                          | : UNIVERSITAS SUMATERA UTARA                                                                                                    |
| Tahun Lulus/Ijazah Universitas                                                            | : 2017                                                                                                    |
|                                                                                           |                                                                                                    |
| Pilihan Program Studi 🗹 🥌                                                                 |                                                                                                    |
| Jenjang Pilihan                                                                           | : 52                                                                                                    |
| Program Studi Pilihan                                                                     | : ANTROPOLOGI SOSIAL                                                                                                    |
| Kelas Pilihan                                                                             | : A                                                                                                    |
| Konsentrasi Pilihan                                                                       | : OTONOMI DAERAH                                                                                                    |
| Dengan ini saya menyatakan bahwa data yang mahasiswa/i Universitas Negeri Medan, apabla d | saya isikan dalam borang pendaftaran online PMB Pascasarjana Universitas Negeri Medan adalah benar. Saya bersedia menerima sanksi pembatalan penerimaan menjadi<br>ata yang saya isikan tidak benar.<br>D Smpan<br>D Kekuar |

- Jika sudah tidak ada yg perlu di ubah silahkan centang SAYA SETUJU klik SIMPAN
- Setelah (TAHAP 5) selesai maka data yang sudah di masukkan pada tahap sebelumnya TIDAK DAPAT DIUBAH lagi, jika masih dapat kesalahan pada data yang dimasukkan, silahkan hubungi HELPDESK PMBPASCAUNIMED.

PENDAFTARAN PMBPASCAUNIMED 2023

|                              | Rangkuman Biodata, Data Sekolah dan Pilihan Program Studi<br>Anda tidak dapat mengubah borang, silakan Anda mencetak Kartu Tanda Peserta Ujian !<br>Apabla ada hal-hal yang kurang jelas tentang pendaftaran online ini, dapat menghubungi Help Desk PMBPASCAUNIMED 2023 |  |  |  |  |
|------------------------------|----------------------------------------------------------------------------------------------------|--|--|--|--|
|                              |                                                                                                    |  |  |  |  |
| Informasi Biodata            |                                                                                                    |  |  |  |  |
| Nama peserta sesuai yang ter | tulis dalam ijazah : P                                                                                                    |  |  |  |  |
| Nomor Induk Keluarga (NIK)   |                                                                                                    |  |  |  |  |
| Alamat Tetap                 | :3 04465                                                                                                    |  |  |  |  |
| Provinsi<br>Velovestve (Velo | : SUN                                                                                                    |  |  |  |  |
| Kabupaten/Kota               | : KAB, DELI SEMANG                                                                                                    |  |  |  |  |
| Telepon /HP                  | - 20125                                                                                                    |  |  |  |  |
| Email                        |                                                                                                    |  |  |  |  |
| Provinsi Tempat Lahir        | SIMATERA LITARA                                                                                                    |  |  |  |  |
| Kabupaten/Kota Tempat Lah    | r : KOTA MEDAN                                                                                                    |  |  |  |  |
| Tempat Lahir                 | : MEDAN                                                                                                    |  |  |  |  |
| Tanggal Lahir                |                                                                                                    |  |  |  |  |
| Jenis Kelamin                | : PEREMPUAN                                                                                                    |  |  |  |  |
| Agama                        | : KATOLIK                                                                                                    |  |  |  |  |
| Kewarganegaraan              | : WHI                                                                                                    |  |  |  |  |
| Nama Orang Tua / Wali        | : Ayah :<br>Ibu :                                                                                                    |  |  |  |  |
| Informasi Pendidika          | in the second second second second second second second second second second second second second second second                                                                                                    |  |  |  |  |
| Provinsi Universitas         | : SUMATERA UTARA                                                                                                    |  |  |  |  |
| Kabupaten/Kota Universitas   | : KOTA MEDAN                                                                                                    |  |  |  |  |
| Nama Universitas             | : UNIVERSITAS NEGERI MEDAN                                                                                                    |  |  |  |  |
| Tahun Lulus/Ijazah Universit | <b>is</b> : 2007                                                                                                    |  |  |  |  |
| Pilihan Program Stu          | di                                                                                                    |  |  |  |  |
| Jenjang Pilihan              | : 52                                                                                                    |  |  |  |  |
| Program Studi Pilihan        | : ADMINISTRASI PENDIDIKAN                                                                                                    |  |  |  |  |
| Kelas Pilihan                | : A                                                                                                    |  |  |  |  |
| Konsentrasi Pilihan          | : TIDAK ADA                                                                                                    |  |  |  |  |

- Lakukan pembayaran sesuai jumlah yang tertera melalui **Billing Payment UNIMED**, tahapan akan dijelaskan pada bagian selanjutnya.

| Rincian Pembayaran                                                                                                    |        |             |
|----------------------------------------------------------------------------------------------------|--------|-------------|
| Kode Pembayaran       6621150603         Kik tautan berikut :       Nik tautan berikut :         https://billing.unimed.ac.id/v1.0/login-pasca |        |             |
| 1. Biaya Pendaftaran PASCA                                                                                                    | 600000 | Rp. 600.000 |
| 2. Biaya Portofolio Olahraga                                                                                                    | 0      | Rp. 0       |
| 3. Biaya Portofolio Seni                                                                                                    | 0      | Rp. 0       |
| Total yang harus dibayar                                                                                                    |        | Rp. 600.000 |

 Setelah berhasil melakukan pembayaran, login Kembali menggunakan akun yang terdaftar pada PMB Pascasarjana UNIMED, kemudian silahkan klik CETAK KARTU dan jika sudah selesai dari pendaftaran silahkan klik KELUAR dibagian bawah isian.

| Diliban Drogram Studi   |                           |
|-------------------------|---------------------------|
| Phillan Program Studi   |                           |
| Jenjang Pilihan         | : 52                      |
| Program Studi Pilihan   | : ADMINISTRASI PENDIDIKAN |
| Kelas Pilihan           | : A                       |
| Konsentrasi Pilihan     | : TIDAK ADA               |
|                         |                           |
| Jadwal dan Lokasi Ujian |                           |
| Tanggal Ujian           | : KAMI5, 13 JULI 2023     |
| Nomor Peserta           | : 823-14-00026            |
| Lokasi Ujian            | Cetak Kartu Ujian         |
|                         | D Keluar                  |
|                         |                           |

- Silahkan cetak kartu ujian dan harap disimpan, jika hilang silahkan login kembali dan cetak ulang kartu ujian.

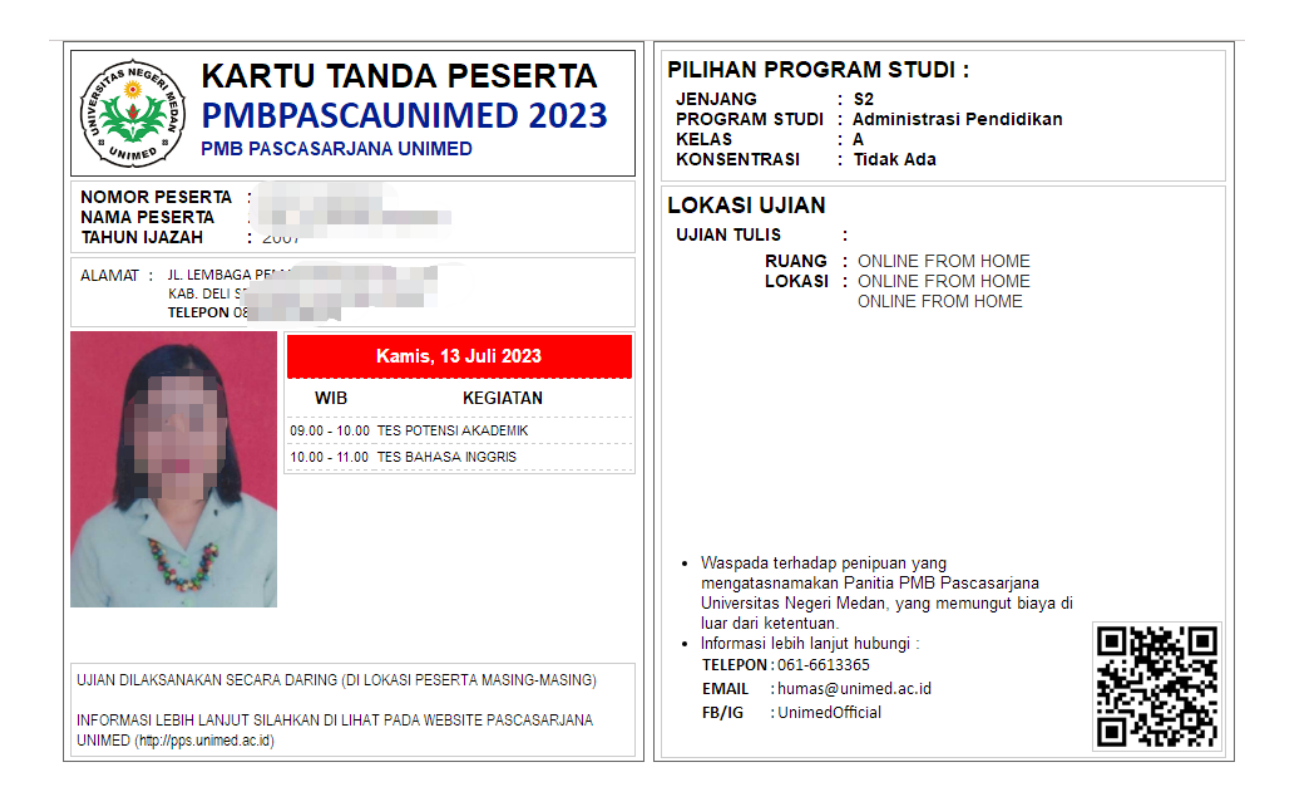

"Terima Kasih, Selamat Ujian ... Semoga Sukses"

### 2. Pembayaran Biaya Pendaftaran

Login pada e-Billing UNIMED
 Dengan alamat website http://billing.unimed.ac.id/v1.0/login-pasca

| ۲ |  |                                                                                                    | Registrasi |
|---|--|----------------------------------------------------------------------------------------------------|------------|
|   |  | <b>Selamat datang!</b><br>Silahkan Gunakan Akun Email Pendaltaran SM<br>untuk masuk kedalam aplikasi Billing Universitas<br>Negeri Medan |            |
|   |  | Log in menggunakan Akun Email dan Password<br>Pendaftarian "sm.unimed.ac.id" anda                                                        |            |
|   |  | Email :<br>Email<br>Password :<br>6 Password                                                                                             |            |

- Selanjutnya silahkan login menggunakan **Email** dan **Password** yang terdaftar pada SM UNIMED, jika berhasil masuk maka akan muncul tampilan berikut

| =                   |                                          | 🗮 👩 ADE IRMA                                                                        |  |  |
|---------------------|------------------------------------------|-------------------------------------------------------------------------------------|--|--|
| 🔒 Beranda           | Checkout 🛛 - Beranda - Checkout          |                                                                                     |  |  |
| 🛱 Detail Pembayaran | Detail Pembayaran Proses Pembayaran Anda |                                                                                     |  |  |
|                     | UKT yang Akan Dibayar                    | SM Unimed 2023                                                                      |  |  |
|                     | Total Pembayaran                         | Rp 300,000                                                                          |  |  |
|                     | Metode Pembayaran                        | BANK BNI                                                                            |  |  |
|                     | Catatan:<br>Pembayaran dapat dilakuk     | Catatan:<br>Pembayaran dapat dilakukan melalui E-Channel BNI paling lambat 1X24 Jam |  |  |
|                     | Bayar Sekarang                           |                                                                                     |  |  |
|                     | © 2022 Universitas Negeri Medan          |                                                                                     |  |  |

- Jika jumlah pembayaran sudah sesuai maka silahkan klik tombol Bayar Sekarang

| Checkout 🛛 - Beranda - Checkout |                                                                                            |  |  |  |
|---------------------------------|--------------------------------------------------------------------------------------------|--|--|--|
| Proses Pembayaran Anda          |                                                                                            |  |  |  |
| UKT yang Akan Dibayar           | SM Unimed 2023                                                                             |  |  |  |
| Total Pembayaran                | Rp 300,000                                                                                 |  |  |  |
| Metode Pembayaran               | BANK BNI                                                                                   |  |  |  |
| <b>S</b> BNI                    | <b>Catatan:</b><br>Pembayaran dapat dilakukan melalui E-Channel BNI paling lambat 1X24 Jam |  |  |  |
| Bayar Sekarang                  |                                                                                            |  |  |  |

- Kemudian akan muncul pemberitahuan bahwa VA Berhasil diproses, lalu klik menu Detail Pembayaran

|   |                   | Checkout 🛛 - Beranda - Checkout               |                                             |                           |
|---|-------------------|-----------------------------------------------|---------------------------------------------|---------------------------|
|   | ) =               | Proses Pembayaran Anda                        |                                             |                           |
|   |                   | UKT yang Akan Dibayar                         |                                             | SM Unimed 2023            |
|   |                   | Total Pembayaran                              |                                             | Rp 1                      |
| 습 | Beranda           | Metode Pembayaran                             |                                             | BANK BNI                  |
| ଳ | Detail Pembayaran | 88 BNI                                        | <b>Catatan:</b><br>Pembayaran dapat dilakul | xan melalui E-Channel BNI |
|   |                   | VA Berhasil diproses, lihat Detail Pembayaran |                                             |                           |

- Silahkan diperiksa kembali data dan jumlah pembayaran

| -                                | Detail Tagihan 🛛 - Beranda - Tagihan     |                             |
|----------------------------------|------------------------------------------|-----------------------------|
| G Beranda<br>G Detail Pembayaran | Nomar Invoice                            | # 22556                     |
|                                  | Nama Mahasiswa<br>NIM Mahasiswa          | ADE IRMA<br>4519220618      |
|                                  | Tanggal Checkout<br>Periode yang Dibayar | 2023-05-20 12:12:33<br>2023 |
|                                  | Total Pembayaran<br>Metode Pembayaran    | Rp 1                        |
|                                  |                                          | Bank BNI                    |
|                                  | Nomor Virtual Account                    | 7751234519220618            |
|                                  | Download Tata Cara Pembayaran            | Bank BN                     |

- Selanjutnya jika **sudah sesuai** silahkan bayar kode VA tersebut melalui **Mobile Banking, ATM** dan **Teller Bank BNI** terdekat (baca tata cara pembayaran BNI).

"Terima Kasih"